## Alternativ: Die vereinfachte Einrichtung über eine E-Mail oder SMS Einladung

## Schritt 1: Start am PC

Um die Tipperei auf dem Smartphone zu reduzieren, kann eine Einladung vom PC an das Smartphone per E-Mail verschickt werden. Dazu öffnet mal im Browser den folgenden Link: https://mdm.medien-systempartner.de/ und zeigt dann folgenden Bildschirm:

Hinweis: Der Weg per SMS, der hier auch erwähnt wird, ist derzeit nicht verfügbar. Aufgrund eines Softwarefehlers wird die internationale Kennung +49 nicht mit übertragen und die SMS wird nicht zugestellt. Aus diesem Grund empfehlen wir direkt vom Mobilgerät die Website https://mdm.medien-systempartner.de/go zu gehen. Der Weg funktioniert problemlos.

| Hier können Sie sich mit Ihrer Unternehmens-E-<br>Mail-Adresse und dem Windows Kennwort<br>anmelden. |                                                                                                    |                       |
|----------------------------------------------------------------------------------------------------|----------------------------------------------------------------------------------------------------|-----------------------|
|                                                                                                    | Sofortiger Zugriff<br>Erhalten Sie umgehend Zugriff auf<br>Unternehmens-E-Mails, Ihren Kalender<br>und Ihre Kontakte. | Benutzername          |
|                                                                                                    | Apps<br>Verwenden Sie Ihre am häufigsten<br>verwendeten Unternehmens-Apps<br>immer und überall.                       | MIT PASSWORT ANMELDEN |
| A                                                                                                    | Sichere Inhalte<br>Greifen Sie problemlos auf<br>Unternehmensdokumente,<br>Präsentationen und vieles mehr zu.         |                       |
|                                                                                                    |                                                                                                    |                       |

In diesem Fenster kann man sich einfach mit der persönlichen Mail-Adresse (z.B. Meister.Lampe@medien-systempartner.de) oder seinem Windows Login (z.B. msp\mlampe) und seinem Windows-Kennwort anmelden und sieht folgende Seite:

| Sie müssen ein weiteres Gerät registrieren? |
|---------------------------------------------|
|                                             |

## Schritt 2: Einladung verschicken

Ein Klick auf den Link öffnet nun den Dialog:

| and finanzy to a print<br>and the second second s                                                                                                    |
|----------------------------------------------------------------------------------------------------|
| and Paragia (and<br>and Paragia (and<br>and and<br>and<br>and<br>and<br>and<br>and<br>and<br>and<br>and<br>and                                                                                                    |
| Step 14                                                                                                    |
| and an and a second second sec |
|                                                                                                    |
| Versenden Sie Registrierungsanweisungen per<br>SMS und E-Mail, um ein neues Gerät zu<br>registrieren.<br>Einladung versenden                                                                                                    |
|                                                                                                    |
| https://mdm.medien-systempartner.de/go                                                                                                    |
|                                                                                                    |
|                                                                                                    |

Da das System durch den Login die eigene E-Mail-Adresse bereits kennt, muss diese hier nicht mehr angegeben werden. Noch schnell den Rest ausfüllen und abschicken ...

ACHTUNG: Die Auswahl des Landes ist ein wenig anders, als gewohnt. Das Mausrad wird hier nicht von allen Browsern unterstützt. Einfach einen Wert anklicken und nach unten schieben, auch über das Listenende hinaus, um den Wert zu finden, den man dann anklicken möchte.

## Schritt 3: Weiter auf dem Smartphone

Weiter geht es nun hier für

- AndroidiOS